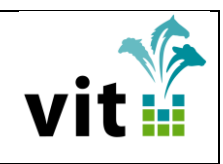

# Informationen für WorldFengur

"WorldFengur" ist die internationale Datenbank aller reinrassigen Islandpferde. Außerdem ist es das offizielle Pferdestammbuch im Ursprungsland Island. In serv.it PFERD können die wichtigen Kennzeichnungscodes des "WorldFengur" gespeichert werden.

### 1. Feif-ID - (Kennzeichnung des Pferdes)

• Anzeige auf der Seite ,FohlenInfo'

| FERD Fohleninf                                                                                                    | formation                 |                   | net en                          | <b>* ifit itt %**</b>                                            |  |
|----------------------------------------------------------------------------------------------------|---------------------------|-------------------|---------------------------------|------------------------------------------------------------------|--|
| DE 427270003305 Lax                                                                                                    | i von Dobbe               | rtin (Isl.)       |                                 |                                                                  |  |
| SexZJGeburtsdatumKuH200530.05.2005La                                                                                                    | urzname<br>axi von Dobber | Farbe<br>SchbSche | Chip-Nr.<br>977200001064738     | Abgang                                                           |  |
| V: DE 302028692598 HB I S                                                                                                    | olmyrk. f.Feti (Isl.)     | )                 | M: DE 3272713<br>MV: DE 3020200 | 330697 H Stjaerna v.Moel (Isl.)<br>005689 Grunnar f.Votm. (Isl.) |  |
| Züchter:                                                                                                    |                           |                   |                                 |                                                                  |  |
| Besitzer Fohlen:<br>Tiorhaltor Fohlen:                                                                                                    |                           |                   |                                 |                                                                  |  |
| Abzeichen: 1)unregelmäßiger Keilstern, kleine in linke Nüster verlaufender Nasenstrich, 2)Fuß unregelmäßig hoch weiß, 3)Fuß hoch weiß, Kronenf |                           |                   |                                 |                                                                  |  |
| Geburtsnummer                                                                                                    | Urspru                    | ungszuchtbuch     | Zuchtprogramm                   | Feif-Id DE2005127033                                             |  |

• Anzeige auf dem Dokument 'Zuchtbuchauszug'

| Zuchtbuchau   | ıszug           |                       |                    | DE 427270003305                                              |
|---------------|-----------------|-----------------------|--------------------|--------------------------------------------------------------|
|               |                 | Laxi von Dobb         | ertin (Isl.)       |                                                              |
| Geschlecht: H | Zuchtjahr: 2005 | Geb.Datum: 30.05.2005 | Rasse: Islandpferd | Fohlenfarbe:<br>Schwarzbraunschecke<br>Feif-Id: DE2005127033 |

• Anzeige auf dem Dokument 'Internes Arbeitsblatt'

| Internes Arl                    | beitsblatt      |                         |                    | DE 327271330697 |  |  |
|---------------------------------|-----------------|-------------------------|--------------------|-----------------|--|--|
| H Stjaerna von Möllerhof (Isl.) |                 |                         |                    |                 |  |  |
| Geschlecht: S                   | Zuchtjahr: 1997 | Geb.Datum: 05.07.1997   | Rasse: Islandpferd | Farbe: Braun    |  |  |
|                                 |                 | Feif-Id: 77777777777777 |                    | Chip-Nr.:       |  |  |

| Vereinigte<br>Informationssysteme<br>Tierhaltung w.V. | Informationen für<br>WorldFengur | vit |
|-------------------------------------------------------|----------------------------------|-----|
| -                                                     |                                  |     |

#### • Bearbeitung über ,Registrierung'

| Registrierung     | 9                                    |                     |                                           |
|-------------------|--------------------------------------|---------------------|-------------------------------------------|
| Deckschein-Nr.    | DE 427270003305 Kein Fohlen gefallen | Registrierdaten     |                                           |
|                   |                                      | Brennort            |                                           |
| Geschlecht        | Hengst  Geburtsdatum 30.05.2005      | Brenndatum          | Hengstanwärter                            |
| Prefix/Suffix     |                                      | Kommission          |                                           |
| Langname          | Laxi von Dobbertin                   | Ursprungszuchtb.    |                                           |
| Name              | Laxi von Dobber                      | Zuchtbrand          | 001 Lohne Zuchtbrand                      |
| Rasse             | 71   Islandpferd                     | Brenn-Nr.           |                                           |
| Fohlenfarbe       | 74   Schwarzbraunschecke             | Chipper             | Bitte Mitalieds-N                         |
| Züchter           | 🔍 🖶 Bitte Mitglieds-Nr. eingeben!    |                     | eingeben!                                 |
| Besitzer Fohlen   | 🔍 🖶 Bitte Mitglieds-Nr. eingeben!    | Chip-Nr.            |                                           |
| Tierhalter Fohlen | Registrier-Nr.                       | Implantationsstelle |                                           |
|                   | eingeben!                            | k.Schi.w            |                                           |
| Trägerstute       | Bitte Lebensnummer eingeben!         | Fohlenprämie        |                                           |
| Einpflanzdatum    |                                      | Feif-ID             | DE2005127033                              |
| Embryolagerart    |                                      | Lebensmitteleign.   | 1 - für den menschlichen Verzehr geeignet |
|                   |                                      | Dokument-Art        | 1 - Pferdepass Abstammungsnachweis        |
| Abzeichen         |                                      |                     |                                           |

• Bearbeitung über ,Pferd aufnehmen' und ,Pferd bearbeiten'

| Pferd bearbeite     | en en en en en en en en en en en en en e                               |
|---------------------|------------------------------------------------------------------------|
| LNR                 | Geschlecht Zuchtjahr Geburtsdatum Änderungsberechtigter Verband Status |
| DE 427270003305     | Hengst 🔽 2005 30.05.2005 27                                            |
| Lebensmitteleignung | Abgangsgrund Abgangsdatum                                              |
|                     |                                                                        |
| Prefix/Suffix       |                                                                        |
|                     |                                                                        |
| Langname            | Name Anmeldename                                                       |
| Laxi von Dobbertin  | Laxi von Dobber                                                        |
| Rasse               | Farbe                                                                  |
| 71   Islandpferd    | 4   Schwarzbraunschecke                                                |
| Blutanteilcode      | Blutanteil Ursprungszuchtbuch                                          |
|                     |                                                                        |
| Ursprungsland       | Ursprungsverband                                                       |
|                     | Q                                                                      |
| Vater               |                                                                        |
| DE 302028692598     | (HB I Solmyrkvi f.Feti (ISI.))                                         |
| Mutter              | 🥔 (1) Oficerne von Mällerhof (lei )                                    |
| DE 327271330097     |                                                                        |
| Züchter             | Ditte Mitaliada Nr. eingeben                                           |
|                     |                                                                        |
| Autzuchter          | Ditte Mitaliede Nr. eingeben                                           |
| Desites Fables      |                                                                        |
|                     | Bitte Mitaliede Nr. eingeben                                           |
| Propped             | Dille Milgileus-Ni. elligebelli:                                       |
| Drennon             |                                                                        |
| Kommission          |                                                                        |
| Kummissium          | 0                                                                      |
| Zuchtbrand          | Bronn-Nr                                                               |
| 001 Lohne Zuchtbra  | and Q -                                                                |
| Chipper             |                                                                        |
|                     | Bitte Mitalieds-Nr/Registrier-Nr. eingeben                             |
| Chip-Nr.            | Implantationsstelle Feif-Id Fohlenprämie                               |
|                     | ▼ DE2005127033                                                         |
|                     |                                                                        |

N:\Geschaeftsbereich\Pferd\Doku\vit\servit Pferd Grundmodul\DOKU Informationen WorldFengur .docx Autor: Eda Horstmann Fassung vom: 12.10.2017

| InformationssystemeInformationen fürTierhaltung w.V.WorldFengur | Vereinigte<br>Informationssysteme<br>Tierhaltung w.V. | Informationen für<br>WorldFengur | vit |
|-----------------------------------------------------------------|-------------------------------------------------------|----------------------------------|-----|
|-----------------------------------------------------------------|-------------------------------------------------------|----------------------------------|-----|

• **NEU:** Bearbeitung über ,Abfohlmeldung'

| Abfohlmeldung                                                   |                                |
|-----------------------------------------------------------------|--------------------------------|
| Deckschein-Nr. Kein Fohlen gefallen DE 427270003305             | ]                              |
| Abfohldaten                                                     |                                |
| Geschlecht Geburtsdatum tot Abgangsdatum<br>Hengst - 30.05.2005 |                                |
| Langname                                                        | Name                           |
| Laxi von Dobbertin                                              | Laxi von Dobber                |
| Rasse                                                           | Fohlenfarbe                    |
| 71   Islandpferd                                                | 🔍 74   Schwarzbraunschecke 🛛 🔍 |
| Feif-ID<br>DE2005127033                                         |                                |

## 2. **NEU:** Person-ID - (Kennzeichnung der Person)

• Anzeige auf der Seite ,Person'

| PFERD Person                                                                       |  |  |  |  |  |  |  |
|------------------------------------------------------------------------------------|--|--|--|--|--|--|--|
| O38849     Mustermann, Max       Vb     MglKz       27     0                       |  |  |  |  |  |  |  |
| Adresse<br>Mustermann, Max 27283 Verden, Musterberger Str. 49                      |  |  |  |  |  |  |  |
| Registriernummer FN-Personennr. Person-ID WorldFengur vorl. Zuchtjahr DE9900000038 |  |  |  |  |  |  |  |

• Bearbeitung über ,Person aufnehmen' und ,Person bearbeiten'

| Person änd | ern                  |                                 |                          |
|------------|----------------------|---------------------------------|--------------------------|
| MgInr      | 038849 bestehende    | unbekannte 📄 Person unbekannt 📄 | ▶ Namenszusatz           |
|            | historisieren        | Adresse verzogen                | ▶ Organisation           |
| Anrede     | •                    |                                 | Kommunikation            |
| Name       | Mustermann           |                                 | Bankverbindung           |
| Vorname    | Max                  |                                 | Ordnungsmerkmale         |
| Kurzname   | Mustermann, Max      |                                 | Zuchtstätte              |
| Land       | Deutschland          | ▼                               | ▼ Weitere Schlüssel      |
| Straße     | Musterberger Str. 49 |                                 |                          |
| PLZ        | 27283                |                                 | FN-Personennr.           |
| Ort        | Verden               |                                 | RegistrierNr.            |
| Ortsteil   |                      |                                 | Person-ID<br>WorldFengur |
| Bundesland | 03 - Niedersachsen   |                                 |                          |

N:\Geschaeftsbereich\Pferd\Doku\vit\servit Pferd Grundmodul\DOKU Informationen WorldFengur .docx Autor: Eda Horstmann Fassung vom: 12.10.2017

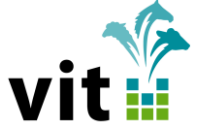

#### 3. NEU: Herkunfts-ID - (Kennzeichnung der Zuchtstätte)

• Anzeige auf der Seite ,Person' im Block ,Zuchtstätte'

| <b>†</b> \$( | erv.<br>Ferd                                                                                                    | it<br>Perso  | n              |                |                   | 1            | <b>****</b>     | ti 🕴          | Ì        | <b>Pv</b> <del>(</del> <b>?</b> | C                              |         |
|--------------|----------------------------------------------------------------------------------------------------|--------------|----------------|----------------|-------------------|--------------|-----------------|---------------|----------|---------------------------------|--------------------------------|---------|
| 038          | 849 I                                                                                                    | Austermar    | ın, Max        |                |                   |              |                 |               |          |                                 | -                              | 12.10.1 |
| Vb<br>27     | MglKz<br>0                                                                                                    | Eintritt     | Austritt       | Grund          | Zuchtverein       |              |                 | Zuchtbezir    | k        |                                 |                                |         |
| Adre:<br>Mus | <sup>sse</sup><br>terman                                                                                        | n, Max 27283 | Verden, Muster | berger Str. 49 |                   |              | Geburtsdatum I  | ndividualtext |          | u<br>n                          | Inbekannt verz<br>I <b>ein</b> | ogen    |
| Regis        | Registriernummer FN-Personennr. Person-ID WorldFengur vorl. Zuchtjahr letztes Zuchtjahr Sprache<br>DE9900000038 |              |                |                |                   |              |                 |               |          |                                 |                                |         |
| Auk          | tionserg                                                                                                    | gebnisse (0) | Beschicker LF  | P (0) Besitzer | HA (0) Standort   | HA (0)       | Mitbesitzer (0) | Nennunge      | en       |                                 |                                |         |
| Info         | Zuc                                                                                                    | ht (0) Zücht | er (0) Fohler  | besitzer (0)   | Aufzüchter (0) Be | esitzer (0)  | Besitzhistorie  | (0) Mitb      | esitzhis | storie (0)                      |                                |         |
|              |                                                                                                    |              |                |                |                   |              |                 |               |          |                                 |                                |         |
|              |                                                                                                    |              | Anschrif       | t              |                   |              | V               | Veiterer Wo   | ohnsitz  | (WWS)                           |                                |         |
|              |                                                                                                    |              |                |                | MgInr.: 038849    |              |                 |               |          |                                 |                                |         |
| Max          | Musteri                                                                                                    | mann         |                |                |                   |              |                 | Zuch          | ntstätte |                                 |                                |         |
| Must         | erberge                                                                                                    | er Str. 49   |                |                |                   | Prefix/Suffi | x BC            | PR nein       | IPZV     | nein                            | Herkunft-ID                    | 340046  |
| 2728         | 3 Verde                                                                                                    | en           |                |                |                   | Namenszu     | satz            |               |          |                                 |                                |         |

Bearbeitung über ,Person aufnehmen' und ,Person bearbeiten' •

| Person änd | ern                  |                    |               |   |                            |
|------------|----------------------|--------------------|---------------|---|----------------------------|
| MgInr      | 038849 bestehende    | unbekannte 📄 Perso | n unbekannt 📄 | Þ | Namenszusatz               |
|            | historisieren        | Auresse            | verzogen      | Þ | Organisation               |
| Anrede     |                      |                    |               | Þ | Kommunikation              |
| Name       | Mustermann           |                    |               | Þ | Bankverbindung             |
| Vorname    | Max                  |                    |               | • | Ordnungsmerkmale           |
| Kurzname   | Mustermann, Max      |                    |               | - | 7uchtstätte                |
| Land       | Deutschland          | •                  |               | - |                            |
| Straße     | Musterberger Str. 49 |                    |               |   | Prefix/Suffix Namenszusatz |
| PLZ        | 27283                |                    |               |   |                            |
| Ort        | Verden               |                    |               |   | WorldFengur 340040         |